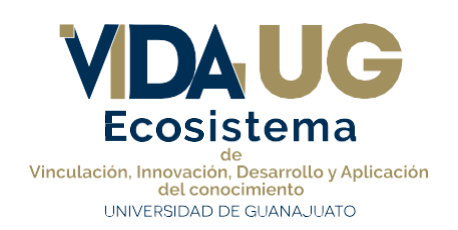

## Manual "Acceso y Registro al Catálogo de Organizaciones y Servicios"

En el presente documento se presentarán los pasos a seguir, para ingresar y realizar el registro de una organización en IntraUG, para pasar a formar parte de la Bolsa de Trabajo de la Universidad.

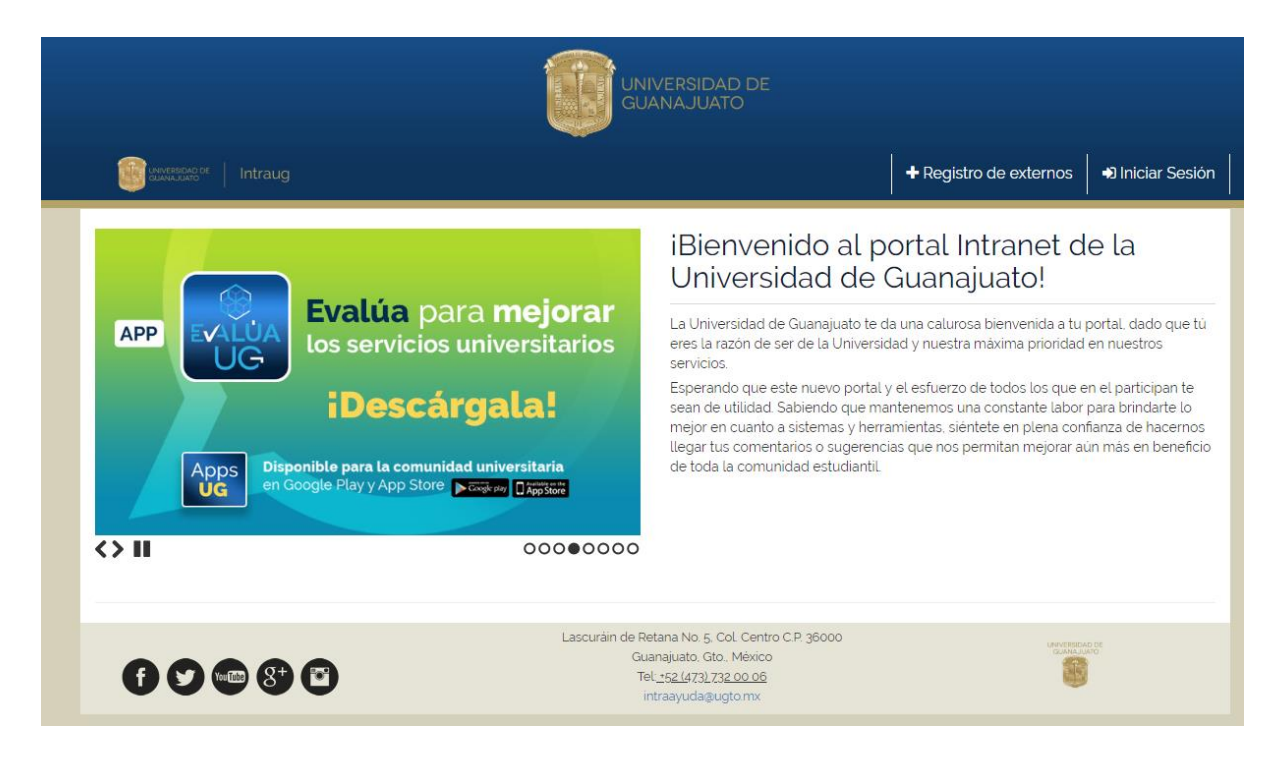

1. Se ingresa al sistema (intraug.ugto.mx).

Autopista Federal Guanajuato - Silao Km. 3.8 Silao, Guanajuato. C.P. 36292 (472) 1033032

2. Le da click en registro de externos.

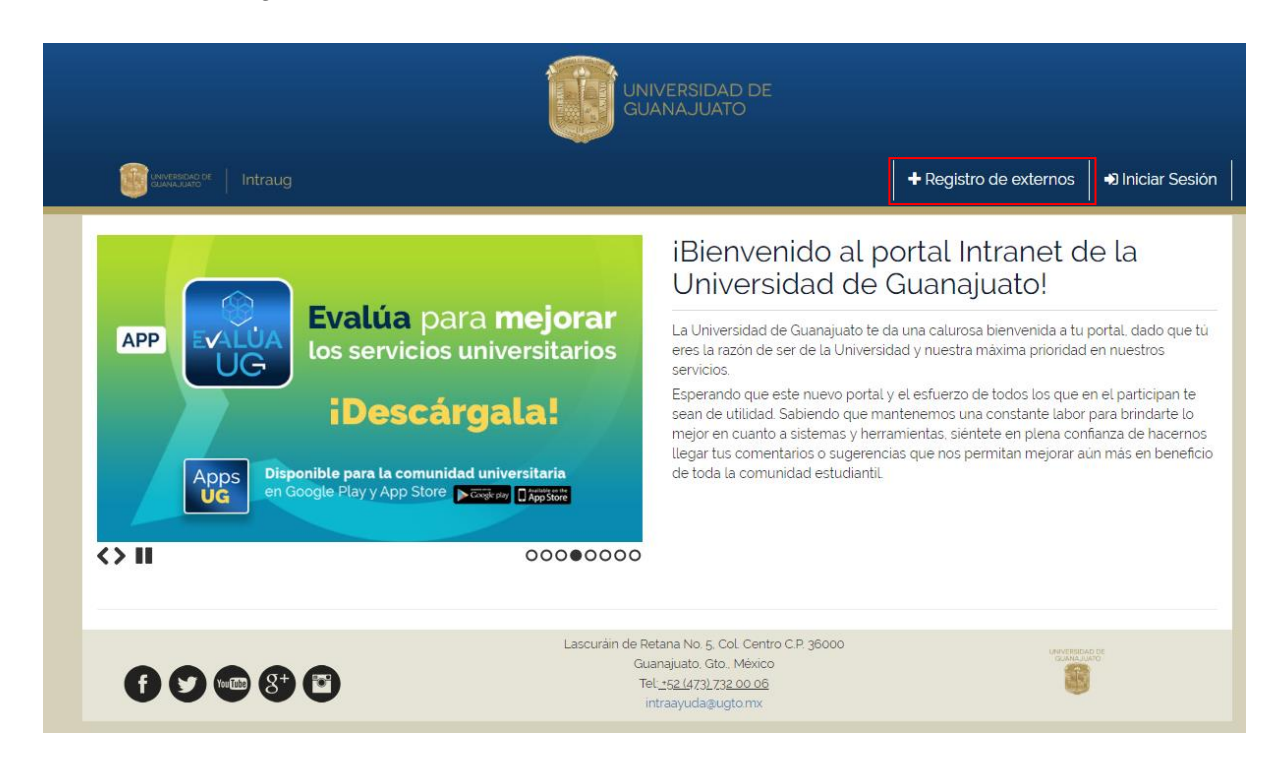

3. Damos click en la parte de obtener mi usuario IntraUG.

|           | UNIVERSIDAD DE<br>GUANAJUATO  |  |
|-----------|-------------------------------|--|
|           | 🔊 Iniciar Sesión              |  |
|           | <b>O</b> Externos             |  |
| Han I The | Obtener mi usuario de IntraUG |  |

4. Llenamos los datos requeridos para hacer el registro de usuario.

| Nombre:             |            | Apellido Paterno: |                      | Apellido Materno: Apellido Materno Confirmar Contraseña: Confirmar Contraseña |                         |  |
|---------------------|------------|-------------------|----------------------|-------------------------------------------------------------------------------|-------------------------|--|
| Nombre              |            | Apellido Paterno  |                      |                                                                               |                         |  |
| Correo electrónico: |            | Contraseña:       |                      |                                                                               |                         |  |
| Correo Electrónico  |            | Contraseña        |                      |                                                                               |                         |  |
| CURP:               |            | RFC:              |                      |                                                                               |                         |  |
| CURP                |            | RFC               |                      |                                                                               |                         |  |
| 📞 Teléfono:         |            | • Sexo:           |                      | CP:                                                                           |                         |  |
| Teléfono            |            | Masculino         | •                    | Código Pos                                                                    | stal                    |  |
| 🕈 Calle y Número:   | A Colonia: |                   | Estado:              |                                                                               | Municipio:              |  |
| Calle y Número      | Colonia    |                   | Selecciona un estado |                                                                               | Selecciona un municipio |  |

5. Una vez llenados los campos solicitados, llegará un correo con una liga para poder verificar al usuario que se acaba de crear. \*Puede que el correo llegue en spam, no deseado o en otros.

## Activación de Cuenta de Externo

Gracias por registrarte en el portal de la Universidad de Guanajuato. Para terminar con la activación de tu cuenta por favor da click en enlaze proporcionado a continuación:

## Activar

Si no puedes ingresar al enlace proporcionado copia la siguiente dirección en el navegador: https://intraug.ugto.mx/ServiciosUsuario/Activacion/Activa str=659ebd44ca949b1c50a6f965935b5aec&email=caesy7@hotmail.com

Nota: Este correo es informativo y generado automáticamente , favor de no responder.

Autopista Federal Guanajuato - Silao Km. 3.8 Silao, Guanajuato. C.P. 36292 (472) 1033032

6. Una vez verificada la cuenta del usuario, va a la pestaña de externos y da click en registro de organizaciones.

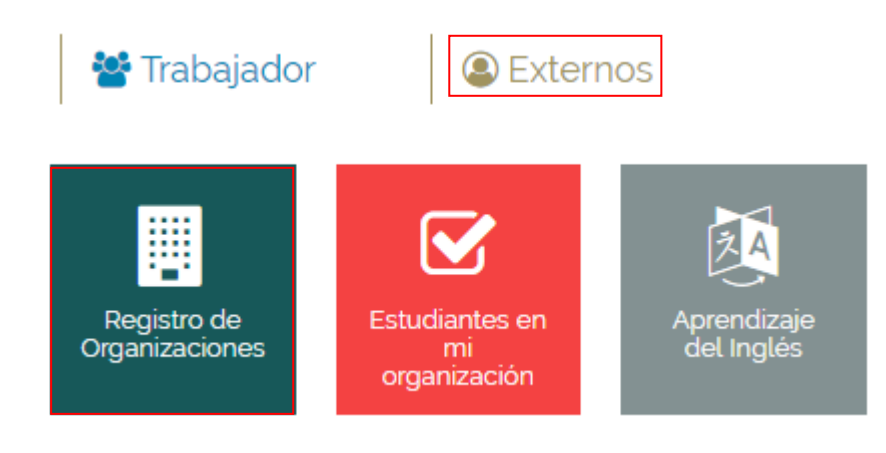

7. Una vez completado el paso anterior, se deben de llenar los datos solicitados de la organización. Le llegará un correo diciéndole que solo se espera la verificación de la organización por parte de la Universidad.

| Registro de Organizacion                                                                                                    |                                                                          |  |  |  |  |  |  |  |
|----------------------------------------------------------------------------------------------------|--------------------------------------------------------------------------|--|--|--|--|--|--|--|
| Seleccionar                                                                                                    | Datos Generales Domicilio Datos del Contacto Servicios Datos Adicionales |  |  |  |  |  |  |  |
| RFC                                                                                                    |                                                                          |  |  |  |  |  |  |  |
| Estimada Organización:<br>Bienvenida al portal UG de organizaciones e instituciones de la Universidad de Guanajuato, antes de realizar su registro. Le pedimos de favor verificar si su RPC o NOMBRE DE ORGANIZACIÓN ya se encuentra registrado.<br>En caso de que ya se encuentre registrado, favor de comunicanse al teléfono (473) 73 z 00 o 6 ext. 5070 o al coreo electrónico egresados@ugtomx, para la actualización de sus datos. |                                                                          |  |  |  |  |  |  |  |
| Ingresa et RFC/Nombre de la Organización:                                                                                                    |                                                                          |  |  |  |  |  |  |  |
|                                                                                                    |                                                                          |  |  |  |  |  |  |  |

8. Una vez verificada, podrá subir todas las vacantes que desee.

Autopista Federal Guanajuato - Silao Km. 3.8 Silao, Guanajuato. C.P. 36292 (472) 1033032

En caso de que su organización ya se encuentre registrada y quiera registrarse como otro contacto de esta, siga los siguientes pasos.

 Debe de aparecer una pantalla similar a la siguiente, esto significa que la organización ya se encuentra registrada en nuestra Bolsa de Trabajo.
 Damos click a Nueva Organización Sede

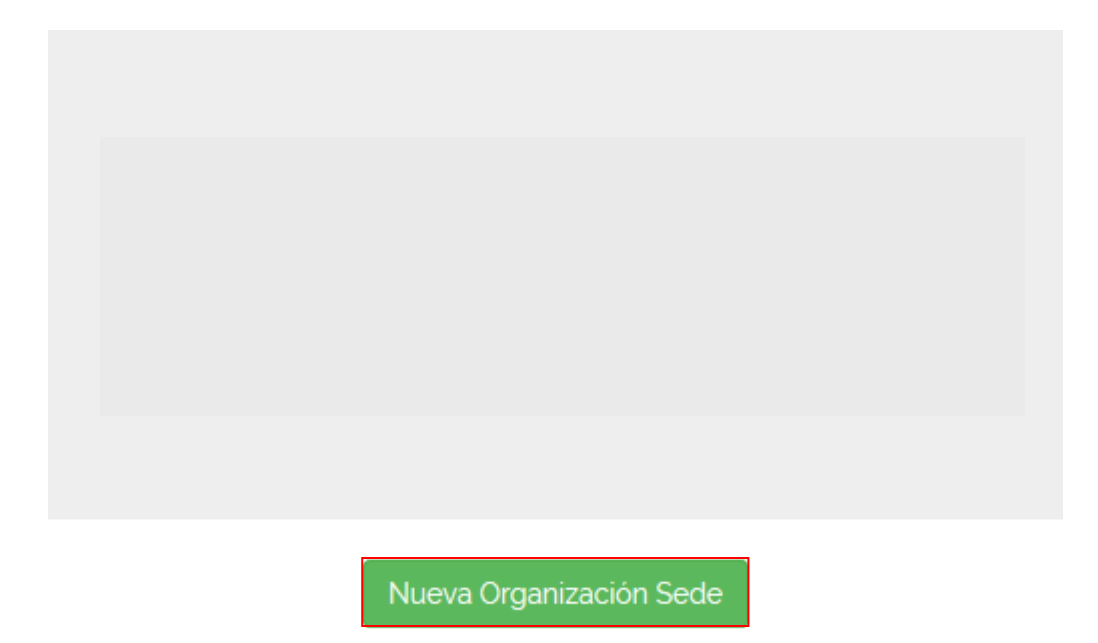

10. Nos aparecerá el siguiente formulario, se deben de llenar todos los campos, datos generales, para poder avanzar. Una vez llenado, damos click en continuar.

| Seleccionar RFC 🗸 Datos Generales Domicilio Datos del Contacto Serv | cios Datos Adicionales |                                     |                                            |   |  |  |  |  |  |  |
|---------------------------------------------------------------------|------------------------|-------------------------------------|--------------------------------------------|---|--|--|--|--|--|--|
| A INFORMACIÓN GENERAL                                               |                        |                                     |                                            |   |  |  |  |  |  |  |
| Nombre Comercial                                                    |                        | Razón Social                        |                                            |   |  |  |  |  |  |  |
| NOMBRE                                                              |                        | RAZÓN SOCIAL                        |                                            |   |  |  |  |  |  |  |
| Por favor ingresa un nombre.                                        |                        | Por favor ingresa una razón social. |                                            |   |  |  |  |  |  |  |
| Representante Legal                                                 | 'RFC                   |                                     | Fecha en que Inició Operaciones            |   |  |  |  |  |  |  |
| REPRESENTANTE                                                       | SC0010511lU1           |                                     | MM-DD-YYYY                                 |   |  |  |  |  |  |  |
|                                                                     |                        |                                     |                                            |   |  |  |  |  |  |  |
| Rama                                                                | Régimen Jurídico       |                                     | Tamaño de Organización                     |   |  |  |  |  |  |  |
| Selecciona una opción.                                              | Selecciona una opción. |                                     | r Selecciona una opción.                   | Ŧ |  |  |  |  |  |  |
| Forma Juridica                                                      | Ámbito de Actuación    |                                     | Sector                                     |   |  |  |  |  |  |  |
| Selecciona una opción.                                              | Selecciona una opción. |                                     | <ul> <li>Selecciona una opción.</li> </ul> | • |  |  |  |  |  |  |
| Clasificación Alternativa                                           |                        |                                     |                                            |   |  |  |  |  |  |  |
| Selecciona una opción.                                              |                        |                                     |                                            |   |  |  |  |  |  |  |

Autopista Federal Guanajuato - Silao Km. 3.8 Silao, Guanajuato. C.P. 36292 (472) 1033032

11. Después nos aparece el siguiente formulario para llenar los datos de ubicación de la organización, así como un número donde se pueda contactar. Una vez llenado damos click en continuar.

| Seleccionar RFC 🖌 🛛 Datos Generales 🗸 | Domicilio Datos del Contacto S | ervicios Datos Adicionales |          |               |           |  |
|---------------------------------------|--------------------------------|----------------------------|----------|---------------|-----------|--|
|                                       |                                | <b>†</b> D                 | omicilio |               |           |  |
| Calle                                 |                                |                            |          | Número        |           |  |
| CALLE                                 |                                |                            |          | NÚMERO        |           |  |
| Colonia                               |                                |                            | СР       |               |           |  |
| COLONIA                               |                                |                            |          | CÓDIGO POSTAL |           |  |
| "Pais                                 |                                | "Estado                    |          | *Ciudad       |           |  |
| MÉXICO                                | ,                              | AGUASCALIENTES             | Ŧ        | ción. 🔻       |           |  |
| Telefono                              |                                |                            |          |               |           |  |
|                                       |                                |                            |          |               |           |  |
| LADA                                  | TELÉFONO                       |                            |          |               | EXTENSIÓN |  |
| Lada                                  | Teléfono                       |                            |          |               | Extensión |  |
|                                       |                                |                            |          |               | Continuar |  |

12. En el siguiente formulario pondremos los datos del enlace de la empresa con la institución. Una vez llenados los campos, damos click en continuar.

| Seleccionar RFC 🗸  | Datos Generales 🗸    | Domicilio 🗸 | Datos del Contacto | Servicios | Datos Adicionales |           |      |  |           |  |
|--------------------|----------------------|-------------|--------------------|-----------|-------------------|-----------|------|--|-----------|--|
|                    | L DATOS DEL CONTACTO |             |                    |           |                   |           |      |  |           |  |
| Nombre del Conta   | cto                  |             |                    |           |                   |           |      |  |           |  |
| NOMBRE             |                      |             |                    |           |                   |           |      |  |           |  |
| Sitio Web          |                      |             |                    |           |                   |           |      |  |           |  |
| URL                |                      |             |                    |           |                   |           |      |  |           |  |
| Cargo              |                      |             |                    |           |                   | Profesión |      |  |           |  |
| CARGO              | CARGO                |             |                    |           |                   | PROFESIÓN |      |  |           |  |
| Correo Electrónico | )                    |             |                    |           |                   | l         | Lada |  | Teléfono  |  |
| E-MAIL             |                      |             |                    |           |                   |           | LADA |  | TELÉFONO  |  |
|                    |                      |             |                    |           |                   |           |      |  | Continuar |  |

13. Llenamos los formularios que nos parezcan a continuación, especificando que tipo de relación se busca mantener con la Universidad de Guanajuato, así como datos adicionales como el logo de la organización.

Autopista Federal Guanajuato - Silao Km. 3.8 Silao, Guanajuato. C.P. 36292 (472) 1033032

14. Una vez que se llenen todos los datos solicitados damos click en registrar organización.

|                                                         | _ |
|---------------------------------------------------------|---|
|                                                         |   |
|                                                         |   |
|                                                         |   |
|                                                         |   |
| Imagen del logo de la organización.                     |   |
| Formato PNG.                                            |   |
| • No major a 200 Kh                                     |   |
|                                                         |   |
| Limensiones no mayores a ocm de ancho por 4 cm de alto. |   |
| Logo                                                    |   |
| Examinar Ningún archivo seleccionado.                   |   |
| ✓ Registrar Organización                                |   |

15. Una vez concluido el proceso podrá ingresar a publicar las vacantes que tengan disponibles.

Autopista Federal Guanajuato - Silao Km. 3.8 Silao, Guanajuato. C.P. 36292 (472) 1033032